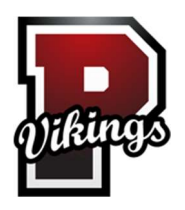

## Posen Public Schools

## How to Create a Parent Account

- 1. Open your Web browser to your school's PowerSchool Parent Portal URL. The Parent Sign In page appear. <u>http://posen.copesd.org/public/</u>
- 2. Click Create Account. The Create Parent Account page appears.
- 3. Use the following table to enter information in the Create Parent Account section:

| Field             | Description                                                          |
|-------------------|----------------------------------------------------------------------|
| First Name        | Enter your first name.                                               |
| Last Name         | Enter Your last name.                                                |
| E-mail            | Enter your email address. The email address you enter is used to     |
|                   | send you select information, as well as account recovery notices and |
|                   | account changes confirmations.                                       |
| Desired Username  | Enter the username you would like to use when signing in to the      |
|                   | PowerSchool Parent Portal. The user name must be unique. If you      |
|                   | enter a user name that is already in use, you will be prompted to    |
|                   | select or enter another user name.                                   |
| Password          | Enter the password you would like to use when signing in to the      |
|                   | PowerSchool Parent Portal. If your school has established password   |
|                   | complexity rules, password requirements will display. Enter your     |
|                   | password based upon these requirements.                              |
| Re-Enter Password | Enter your password again exactly as you entered it in the above     |
|                   | field.                                                               |

4. Use the following table to enter information in Link Students to Account section:

| Field           | Description                                                          |
|-----------------|----------------------------------------------------------------------|
| Student Name    | Enter the first and last name of the student you want to add to your |
|                 | account.                                                             |
|                 |                                                                      |
|                 | Note: Regardless of the name you enter, the system will populate     |
|                 | the name based on the access ID and password for the student         |
| Access ID       | Enter the unique access ID for the student.                          |
|                 |                                                                      |
|                 | Note: If you do not have this information, contact your school.      |
| Access Password | Enter the unique access password for the student.                    |
|                 |                                                                      |
|                 | Note: If you do not have this information, contact your school.      |
| Relationship    | Indicate how you are related to the student by choosing the          |
|                 | appropriate association from the pop-up menu.                        |

5. Click Enter. The Parent Sign In page appears. Or <u>Click Here</u>.